## **Carvalho** Fabien

# SIO2

# SQL Serveur 2008

## **Présentation**

*M*icrosoft SQL Server est un système de gestion de base de données permettant ainsi de créer et d'utiliser des bases de données informatiques.

## **Installation**

*P*our installer SQL Server 2008, veuillez exécuter le Setup.exe, se trouvant soit dans un .iso ou dans un CD/DVD. Puis à partir du centre d'installation, cliquez sur Installation.

| 📸 Centre d'installation SQL Server |                                                                                                    |
|------------------------------------|----------------------------------------------------------------------------------------------------|
| Planification<br>Installation      | Configuration matérielle et logicielle requise<br>Affichez la configuration matérielle et logicielle requise.                                                                                                    |
| Maintenance<br>Outils              | Documentation sur la sécurité<br>Affichez la documentation sur la sécurité.                                                                                                    |
| Ressources<br>Avancé               | Notes de mise à jour en ligne<br>Affichez les dernières informations sur la version.                                                                                                    |
| Options                            | Documentation d'installation<br>Lisez la rubrique sur la vue d'ensemble de la documentation d'installation de SQL<br>Server pour plus d'informations sur la documentation en ligne de SQL Server. La<br>documentation d'installation comprend une vue d'ensemble de l'installation de SQL<br>Server, les rubriques d'aide nécessaires à l'installation, ainsi que des liens vers des<br>informations plus détaillées sur la planification, l'installation et la configuration de<br>SQL Server. |
|                                    | Outil d'analyse de configuration système<br>Lancez un outil permettant de rechercher les conditions qui empêchent la réussite<br>d'une installation de SQL Server.                                                                                                    |
|                                    | Installer le Conseiller de mise à niveau<br>Le Conseiller de mise à niveau analyse tous les composants SQL Server 2005 ou SQL<br>Server 2000 qui sont installés et identifie les problèmes à résoudre avant ou après la<br>mise à niveau vers SQL Server 2008 R2.                                                                                                    |
|                                    | Aide d'installation en ligne<br>Lancez la documentation d'installation en ligne.                                                                                                    |
| SQL SEIVEI 2000 MZ                 | Commencer à utiliser le clustering avec basculement SOL Server 2008 R2                                                                                                    |

2. *E* nsuite cliquez sur Nouvelle installation ou ajout de fonctionnalités à une installation existante, afin de permettre l'installation de SQL Server 2008.

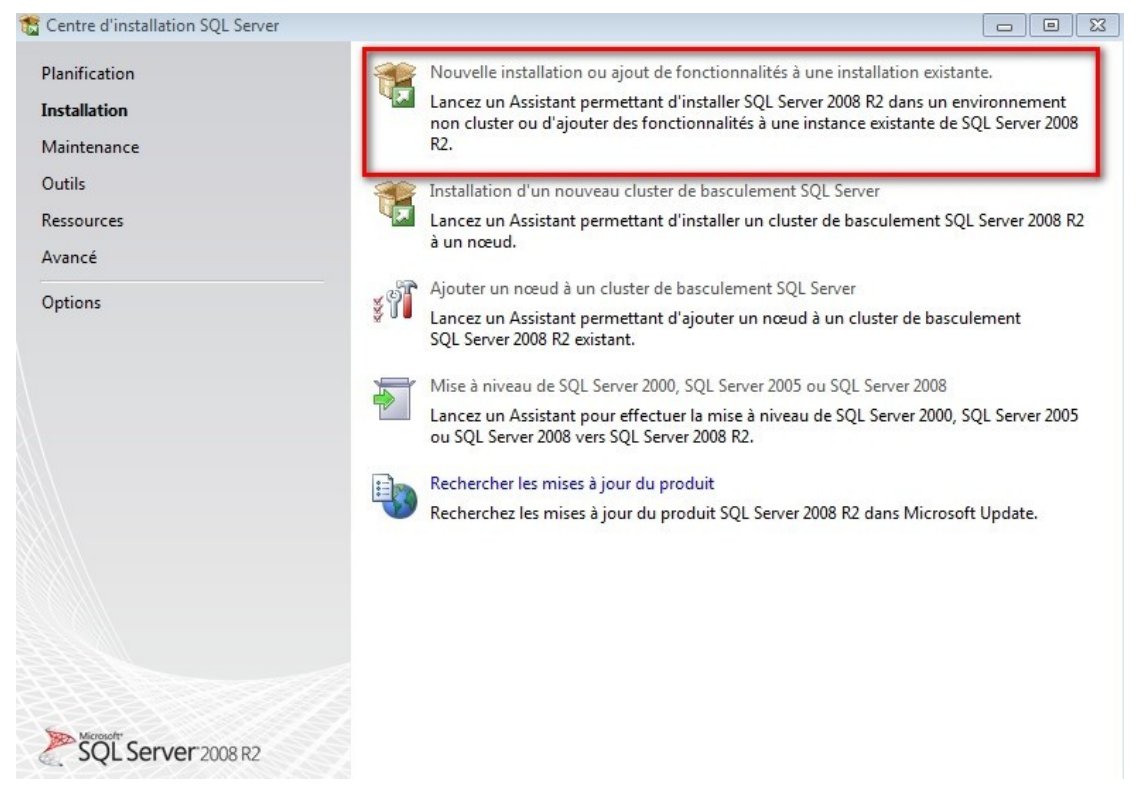

**3.** *U*ne clé d'activation vous sera demandée, veuillez entrez celle-ci dans le champ **Entrez la clé produit**, puis cliquez sur **Suivant**.

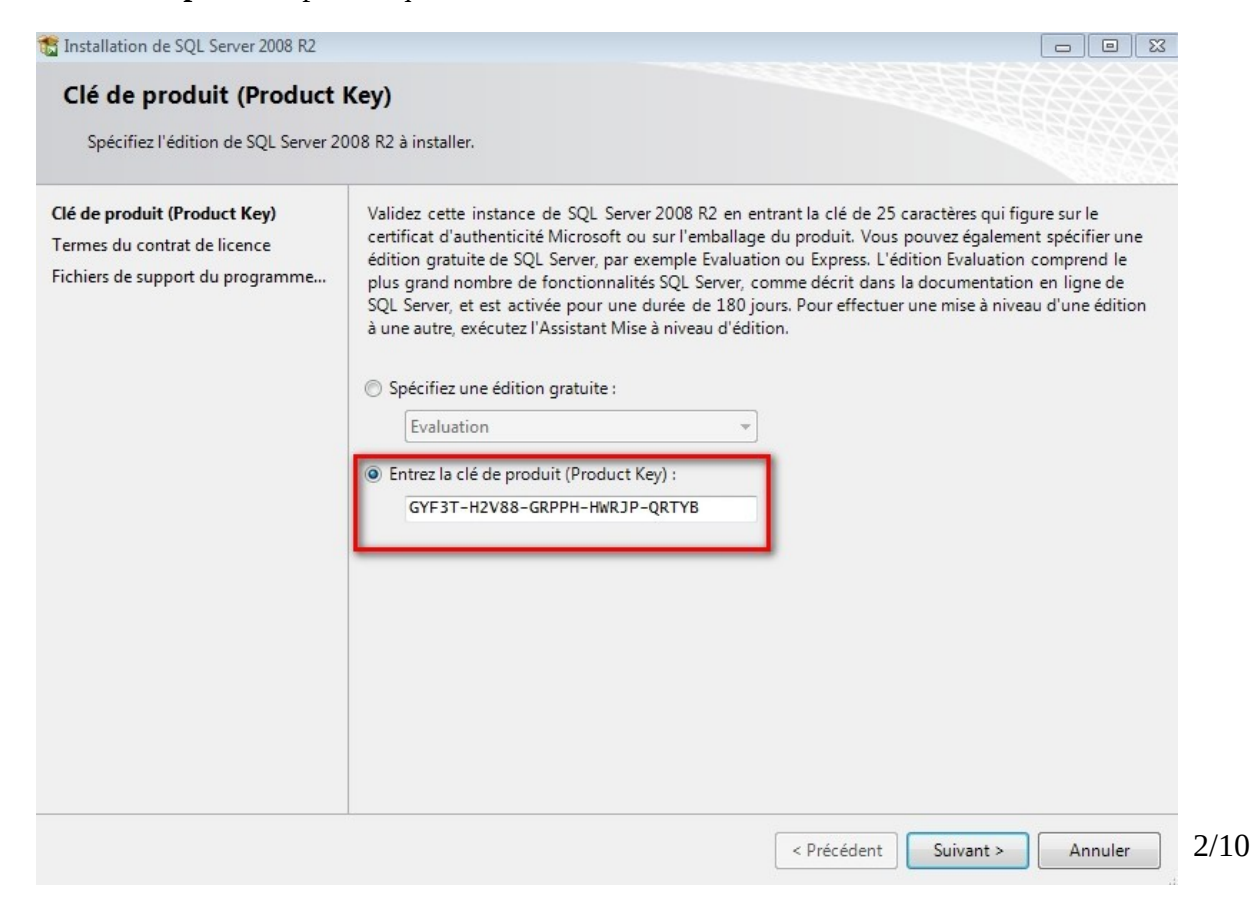

4. Le contrat de licence vous sera affiché, pour continuer l'installation cochez **J'accepte les termes du contrat de licence,** puis cliquez sur **Suivant.** 

| Clé de produit (Product Key)<br>Fermes du contrat de licence | TERMES DU CONTRAT DE LICENCE LOGICIEL MICROSOFT                                                                                                    | -       |
|--------------------------------------------------------------|----------------------------------------------------------------------------------------------------|---------|
| ichiers de support du programme                              | MICROSOFT SQL SERVER 2008 R2 ENTERPRISE                                                                                                    |         |
|                                                              | Les présents termes du contrat de licence constituent un contrat entre Microsoft Corporation<br>(ou en fonction du lieu où vous vivez, l'un de ses affiliés) et vous. Lisez-les attentivement. Ils<br>portent sur le logiciel visé ci-dessus, y compris le support sur lequel vous l'avez reçu, le cas<br>échéant. Ce contrat porte également sur les produits Microsoft suivants :<br>les mises à jour,<br>les suppléments, |         |
|                                                              | les services Internet et                                                                                                    |         |
|                                                              | Copier Imprir<br>Copier Imprir<br>V'accepte les termes du contrat de licence.<br>Envoyer des données d'utilisation des fonctionnalités à Microsoft. Les données d'utilisation des<br>fonctionnalités incluent des informations sur votre configuration matérielle et sur la façon dont<br>Pour plus d'informations, consulter la déclaration de confidentialité de Microsoft SQL Server 2008                                 | vc<br>R |

### *5. E*nsuite cliquez sur **Installer**.

| l'installation ou la mise à jour de                          | les fichiers de support du progi<br>SQL Server 2008 R2. | ramme d'installation. Ces fichiers sont requis pour        |
|--------------------------------------------------------------|---------------------------------------------------------|------------------------------------------------------------|
| é de produit (Product Key)                                   | Les composants suivants sor                             | it requis pour le programme d'installation de SQL Server : |
| ermes du contrat de licence<br>chiers de support du programm | Nom de la<br>fonctionnalité                             | État                                                       |
|                                                              | Fichiers de support du p                                | pr                                                         |
|                                                              |                                                         |                                                            |
|                                                              |                                                         |                                                            |
|                                                              |                                                         |                                                            |

#### 6. Une fois l'installation du Programme d'installation terminé, cliquez sur Suivant.

| 📸 Installation de SQL Server 2008 R2                                                                                 |                                                                                                    |                     |
|----------------------------------------------------------------------------------------------------|----------------------------------------------------------------------------------------------------|---------------------|
| Règles de support du pr<br>Les règles de support du program<br>installez les fichiers de support d                   | ogramme d'installation<br>me d'installation identifient les problèmes qui peuvent se produire lorsque<br>programme d'installation de SQL Server. Vous devez corriger les erreurs | vous<br>pour que le |
| <b>Règles de support du programm</b><br>Rôle d'installation<br>Sélection de fonctionnalités<br>Règles d'installation | Opération terminée. Réussite : 10. 0 échecs. 1 avertissements. 0 ignorés.<br>Masquer les détails <<                                                                              | Réexécuter          |
| Espace disque nécessaire                                                                                             | Afficher le rapport détaillé                                                                                                    |                     |
| Création de rapports d'erreurs<br>Règles de configuration de l'install                                               | Ru Règle                                                                                                    | État                |
| Prêt pour l'installation                                                                                             | Bibliothèque ATL de fusion                                                                                                    | <u>léussite</u>     |
| Progression de l'installation                                                                                        | Produits SQL Server non pris en charge                                                                                                    | léussite            |
| Terminé                                                                                                    | Cohérence de la ruche du Registre du compteur de performance                                                                                                    | téussite            |
|                                                                                                    | Versions antérieures de SQL Server 2008 Business Intelligence D                                                                                                    | léussite            |
|                                                                                                    | Version CTP précédente                                                                                                    | téussite            |
|                                                                                                    | Validation de la cohérence des clés de Registre SQL Server                                                                                                    | téussite            |
|                                                                                                    | Ordinateur contrôleur de domaine                                                                                                    | <u>léussite</u>     |
|                                                                                                    | Sécurité de l'application Microsoft .NET                                                                                                    | léussite            |
|                                                                                                    | Plateforme édition WOW64                                                                                                    | téussite            |
|                                                                                                    | Windows PowerShell                                                                                                    | <u>léussite</u>     |
|                                                                                                    | A Pare-feu Windows                                                                                                    | vertissement -      |
|                                                                                                    |                                                                                                    |                     |
|                                                                                                    | <pre>&lt; Précédent Suivant &gt;</pre>                                                                                                    | Annuler Aide        |

7. *P*ar la demande des développeurs, nous avons ici, sélectionné **Toutes les fonctionnalités avec les valeurs par défaut**, puis cliquez sur **Suivant**.

| 📸 Installation de SQL Server 2008 R2                                                                                                    |                                                                                                    |
|----------------------------------------------------------------------------------------------------|----------------------------------------------------------------------------------------------------|
| Rôle d'installation                                                                                                    |                                                                                                    |
| Cliquez sur l'option d'installation<br>installer, ou cliquez sur un rôle de                                                                                                    | de fonctionnalités SQL Server pour sélectionner individuellement les composants à<br>fonctionnalité pour installer une configuration spécifique.                                                                                                    |
| Règles de support du programme<br><b>Rôle d'installation</b><br>Sélection de fonctionnalités<br>Règles d'installation<br>Espace disque nécessaire<br>Création de rapports d'erreurs<br>Règles de configuration de l'install<br>Prêt pour l'installation<br>Progression de l'installation<br>Terminé | <ul> <li>Installation de fonctionnalités SQL Server</li> <li>Installez les services Moteur de base de données, Analysis Services, Reporting Services, Integration Services et d'autres fonctionnalités SQL Server.</li> <li>SQL Server PowerPivot pour SharePoint Installez PowerPivot pour SharePoint sur un serveur SharePoint 2010 nouveau ou existant pour prendre en charge l'accès aux données PowerPivot dans la batterie de serveurs. Pour utiliser l'option Nouveau serveur, SharePoint doit être installé, mais pas configuré.</li> <li>Ajouter PowerPivot pour SharePoint à : Nouveau serveur</li> <li>Toutes les fonctionnalités avec les valeurs par défaut</li> <li>Installez toutes les fonctionnalités en utilisant les valeurs par défaut définies pour les comptes de service.</li> </ul> |
|                                                                                                    | < Précédent Suivant > Annuler Aide                                                                                                    |

## *8. L*aissez tel quel, puis cliquez sur **Suivant**.

| 📸 Installation de SQL Server 2008 R2                                                                                                    |                                                                                                    |                                                                                                    |
|----------------------------------------------------------------------------------------------------|----------------------------------------------------------------------------------------------------|----------------------------------------------------------------------------------------------------|
| Sélection de fonctionnali<br>Sélectionnez les fonctionnalités de                                                                                                    | <b>tés</b><br>Enterprise à installer.                                                                                                    |                                                                                                    |
| Règles de support du programme<br>Rôle d'installation<br><b>Sélection de fonctionnalités</b><br>Règles d'installation<br>Configuration de l'instance<br>Espace disque nécessaire<br>Configuration du serveur<br>Configuration du serveur<br>Configuration du moteur de base<br>Configuration de Neporting Services<br>Configuration de Reporting Services<br>Création de rapports d'erreurs<br>Règles de configuration de l'install<br>Prêt pour l'installation<br>Progression de l'installation | Fonctionnalités :<br>Fonctionnalités de l'instance<br>Services Moteur de base de données<br>Réplication SQL Server<br>Recherche en texte intégral<br>Analysis Services<br>Reporting Services<br>Fonctionnalités partagées<br>Business Intelligence Development Studio<br>Connectivité des outils clients<br>Compatibilité descendante des outils clients<br>Kit de développement logiciel (SDK) des outils clients<br>Kit de gestion - De base<br>Qutils de gestion - Complet<br>Musica de compatibilité descendante des cutils clients<br>Compatibilité descendante des outils clients<br>Analysis de gestion - Complet<br>Musica de compatibilité descendante des cutils clients<br>Musica de compatibilité descendante des cutils clients<br>Musica de compatibilité descendante des cutils clients<br>Musica de compatibilité descendante des cutils clients<br>Musica de cutils de compatibilité descendante des cutils clients<br>Musica de cutils de cutils | Description :<br>Les fonctionnalités serveur prennent<br>en charge les instances et ont leurs<br>propres ruches de Registre. Elles<br>prennent en charge plusieurs<br>instances sur un ordinateur. |
|                                                                                                    | Sélectionner tout       Désélectionner tout         Répertoire des fonctionnalités partagées :       C:\Program Fi         Répertoire des fonctionnalités partagées (x86) :       C:\Program Fi          Précédent       Suivantagées                                                                                                    | iles\Microsoft SQL Server\<br>iles (x86)\Microsoft SQL Server\<br>it > Annuler Aide                                                                                                    |

### *9. E* nsuite cliquez sur **Suivant**.

| 🐮 Installation de SQL Server 2008 R2                                                                                                    |                                                                                                    |            |
|----------------------------------------------------------------------------------------------------|----------------------------------------------------------------------------------------------------|------------|
| Règles d'installation                                                                                                    |                                                                                                    |            |
| Le programme d'installation exécu<br>d'informations, cliquez sur Aide.                                                                                                    | ute des règles pour déterminer si le processus d'installation sera bloqué. Pour plus                                                            |            |
| Règles de support du programme<br>Rôle d'installation<br>Sélection de fonctionnalités<br><b>Règles d'installation</b><br>Configuration de l'instance<br>Espace disque nécessaire<br>Configuration du serveur<br>Configuration du moteur de base<br>Configuration du moteur de base<br>Configuration de Reporting Services<br>Configuration de Reporting Services<br>Création de rapports d'erreurs<br>Règles de configuration de l'install<br>Prêt pour l'installation<br>Progression de l'installation<br>Terminé | Opération terminée. Réussite : 6. 0 échecs. 0 avertissements. 18 ignorés.          Afficher les détails >>         Afficher le rapport détaillé | Réexécuter |
|                                                                                                    | < Précédent Suivant > Annuler                                                                                                    | Aide       |

## 10. Sélectionnez Instance par défaut, puis nommez votre Instance, et cliquez sur Suivant.

| Installation de SQL Server 2008 R2                                                                                                    |                                                                   |                                     |                               |                                                                   |                                                           |                                                           |
|----------------------------------------------------------------------------------------------------|-------------------------------------------------------------------|-------------------------------------|-------------------------------|-------------------------------------------------------------------|-----------------------------------------------------------|-----------------------------------------------------------|
| Configuration de l'instan                                                                                                    | ice                                                               |                                     |                               |                                                                   |                                                           |                                                           |
| Spécifiez le nom et l'ID d'instance<br>d'installation.                                                                                                    | de l'instance de SQL                                              | Server. L'ID d                      | 'instance                     | devient partie intégi                                             | rante du chemin                                           |                                                           |
| ègles de support du programme<br>ble d'installation<br>Élection de fonctionnalités                                                                                               | <ul> <li>Instance par défa</li> <li>Instance nommé</li> </ul>     | aut                                 | MSSQL                         | SERVER                                                            |                                                           |                                                           |
| ègles d'installation<br>onfiguration de l'instance                                                                                                    | ID d'instance :                                                   |                                     | MSSQL                         | SERVER                                                            |                                                           |                                                           |
| pace disque nécessaire<br>onfiguration du serveur                                                                                                    | Répertoire racine de                                              | e l'instance :                      | C:\Prog                       | ram Files\Microsoft                                               | SQL Server\                                               |                                                           |
| onfiguration du moteur de base<br>onfiguration d'Analysis Services<br>onfiguration de Reporting Services<br>réation de rapports d'erreurs<br>ègles de configuration de l'install | Répertoire SQL Serv<br>Répertoire Analysis<br>Répertoire Reportin | ver :<br>Services :<br>g Services : | C:\Prog<br>C:\Prog<br>C:\Prog | ram Files\Microsoft<br>ram Files\Microsoft<br>ram Files\Microsoft | SQL Server\MSSQL<br>SQL Server\MSAS1<br>SQL Server\MSRS1( | 10_50.MSSQLSERVER<br>0_50.MSSQLSERVER<br>0_50.MSSQLSERVER |
| rêt pour l'installation                                                                                                    | Instances installées                                              | :                                   |                               |                                                                   |                                                           |                                                           |
| rogression de l'installation<br>erminé                                                                                                    | Nom de<br>l'instance                                              | ID d'insta                          | nce                           | Fonctionnalités                                                   | Édition                                                   | Version                                                   |
|                                                                                                    |                                                                   |                                     |                               |                                                                   |                                                           |                                                           |
|                                                                                                    |                                                                   |                                     | <                             | Précédent                                                         | vant > Ann                                                | uler Aide                                                 |

#### *11. C*liquez sur **Suivant**.

| 📸 Installation de SQL Server 2008 R2                                                                                                    |                                                                                                    |
|----------------------------------------------------------------------------------------------------|----------------------------------------------------------------------------------------------------|
| Espace disque nécessaire                                                                                                    |                                                                                                    |
| Passez en revue les informations<br>sélectionnés.                                                                                                    | de résumé de l'espace disque pour les composants SQL Server que vous avez                                                                                                    |
| Règles de support du programme<br>Rôle d'installation<br>Sélection de fonctionnalités<br>Règles d'installation<br>Configuration de l'instance<br><b>Espace disque nécessaire</b><br>Configuration du serveur<br>Configuration du moteur de base<br>Configuration du moteur de base<br>Configuration de Reporting Services<br>Configuration de Reporting Services<br>Création de rapports d'erreurs<br>Règles de configuration de l'install<br>Prêt pour l'installation<br>Progression de l'installation<br>Terminé | Résumé sur l'utilisation du disque :  Ceteur C : 6109 Mo requis, 45346 Mo disponibles Lecteur système (C:\) : 3189 Mo requis Répertoire d'installation partagé (C:\Program Files\Microsoft SQL Server\) : 1416 Mo requis Répertoire d'instance (C:\Program Files\Microsoft SQL Server\) : 1504 Mo requis |
|                                                                                                    | < Précédent Suivant > Annuler Aide                                                                                                    |

12. Dans la colonne Nom de compte, et dans la ligne Agent SQL Server, mettez le nom de compte Système. Ensuite sur la même colonne mais cette fois-ci sur la ligne SQL Server Analysis Service, mettez le nom de compte SERVICE RÉSEAU, puis cliquez sur Suivant.

| Installation de SQL Server 2008 R2                                                                       |                                                             |                                                |             |                    |      |
|----------------------------------------------------------------------------------------------------|-------------------------------------------------------------|------------------------------------------------|-------------|--------------------|------|
| Configuration du serveur<br>Spécifiez les comptes de service et                                          | la configuration du classement.                             |                                                |             |                    |      |
| Règles de support du programme<br>Rôle d'installation<br>Sélection de fonctionnalités                    | Comptes de service Classen<br>Microsoft conseille d'utilise | nent<br>r un compte distinct pour chaque servi | ce SQL Ser  | ver.               |      |
| Règles d'installation                                                                                    | Service                                                     | Nom du compte                                  | Mot d       | Type de démar      | rage |
| Configuration de l'instance                                                                              | Agent SQL Server                                            | AUTORITE NT\Système                            |             | Manuel             | -    |
| space disque nécessaire                                                                                  | SQL Server Database Eng                                     | NT AUTHORITY\NETWORK SERVICE                   |             | Automatique        | -    |
| onfiguration du serveur                                                                                  | SQL Server Analysis Servi                                   | AUTORITE NT\SERVICE RÉSEAU 🛛 👻                 | 1           | Automatique        | -    |
| onfiguration du moteur de base                                                                           | SQL Server Reporting Ser                                    | NT AUTHORITY\NETWORK SERVICE                   |             | Automatique        | -    |
| onfiguration d'Analysis Services                                                                         | SQL Server Integration S                                    | NT AUTHORITY\NetworkService                    |             | Automatique        | -    |
| onfiguration de Reporting Services                                                                       | Lanceur de démon de fil                                     | NT AUTHORITY\LOCAL SERVICE                     |             | Manuel             |      |
| réation de rapports d'erreurs                                                                            | SQL Server Browser                                          | NT AUTHORITY\LOCAL SERVICE                     |             | Désactivé          | -    |
| ègles de configuration de l'install<br>rêt pour l'installation<br>rogression de l'installation<br>erminé |                                                             | Utiliser le même compte p                      | our tous le | es services SQL Se | rver |
|                                                                                                    |                                                             | < Précédent Suivant >                          | Anr         | nuler Ai           | ide  |

### 13. *P*ar la demande des développeurs, nous avons dû mettre le Mode mixte (authentification SQL Server et authentification Windows), entrez un mot de passe authentification, puis cliquez sur Ajouter l'utilisateur actuel. Enfin cliquez sur Suivant.

| 🚼 Installation de SQL Server 2008 R2                                                                                                    |                                                                                                    |
|----------------------------------------------------------------------------------------------------|----------------------------------------------------------------------------------------------------|
| Configuration du moteur                                                                                                    | de base de données                                                                                                    |
| Spécifiez le mode de sécurité de l'a<br>de données.                                                                                                    | uthentification, les administrateurs et les répertoires de données du moteur de base                                                                                                    |
| Règles de support du programme<br>Rôle d'installation<br>Sélection de fonctionnalités<br>Règles d'installation<br>Configuration de l'instance<br>Espace disque nécessaire<br>Configuration du serveur<br><b>Configuration du moteur de base</b><br>Configuration de Nalysis Services<br>Configuration de Reporting Services<br>Création de rapports d'erreurs<br>Règles de configuration de l'install<br>Prêt pour l'installation<br>Progression de l'installation<br>Terminé | Attribution de privilèges d'accès aux comptes       Répertoires de données       FILESTREAM         Spécifiez le mode d'authentification et les administrateurs du moteur de base de données.       Mode d'authentification         Mode d'authentification       Mode d'authentification Windows         Mode mixte (authentification SQL Server et authentification Windows)         Spécifiez le mot de passe pour le compte d'administrateur système (sa) SQL Server.         Entrer le mot de passe :         Confirmer le mot de passe :         Spécifier les administrateurs SQL Server         WIN-VQC8QQAHFF3\falkhrin (falkhrin)         Les administrateurs SQL Server         bénéficient d'un accès illimité au moteur de base de         Ajouter l'utilisateur actuel       Ajouter |
|                                                                                                    | < Précédent Suivant > Annuler Aide                                                                                                    |

### 14. Cliquez sur Ajouter l'utilisateur actuel, puis sur Suivant.

| Règles de support du programme<br>Rôle d'installation                                                                                                    | Attribution de privilèges d'accès aux comptes                                                                    | Répertoires de données |
|----------------------------------------------------------------------------------------------------|----------------------------------------------------------------------------------------------------|------------------------|
| Sélection de fonctionnalités<br>Règles d'installation<br>Configuration de l'instance<br>Espace disque nécessaire<br>Configuration du serveur<br>Configuration du moteur de base<br><b>Configuration d'Analysis Services</b><br>Configuration de Reporting Services<br>Création de rapports d'erreurs<br>Règles de configuration de l'install<br>Prêt pour l'installation<br>Progression de l'installation<br>Terminé | Spécifiez les utilisateurs disposant d'autorisa WIN-VQC8QQAHFF3\falkhrin (falkhrin) Ajouter l'utilisateur actuel | Supprimer              |

**15.** *P*ar la demande des développeurs, nous avons dû sélectionner **Installer la configuration par défaut en mode natif,** puis **Suivant.** 

| Spécifiez le mode de configuration                                                                                                    | n de Reporting Services.                                                                                                    |
|----------------------------------------------------------------------------------------------------|----------------------------------------------------------------------------------------------------|
| Règles de support du programme<br>Rôle d'installation<br>Sélection de fonctionnalités<br>Règles d'installation<br>Configuration de l'instance<br>Espace disque nécessaire<br>Configuration du serveur<br>Configuration du serveur<br>Configuration d'Analysis Services<br>Configuration de Reporting Servi<br>Création de rapports d'erreurs<br>Règles de configuration de l'install<br>Prêt pour l'installation<br>Progression de l'installation<br>Ferminé | <ul> <li>Installer la configuration par défaut en mode natif.</li> <li>Le programme d'installation va installer le serveur de rapports et le configurer en mode Natif de manière à utiliser les valeurs par défaut. Le serveur de rapports sera fonctionnel dès la fin de l'installation.</li> <li>Installer la configuration par défaut en mode intégré SharePoint.</li> <li>Le programme d'installation va créer la base de données du serveur de rapports en mode intégré SharePoint et configurer le serveur de rapports pour qu'il utilise les valeurs par défaut. Toutefois, les opérations intégrées ne seront pas prises en charge tant qu'une installation minimale d'un produit ou d'une technologie SharePoint n'aura pas été déployée sur l'ordinateur serveur de rapports et que le complément Reporting Services pour SharePoint Technologies n'aura pas été installé et configure sur l'instance du produit ou de la technologie SharePoint que vous utilisez.</li> <li>Installer, mais ne pas configurer le serveur de rapports.</li> <li>Le programme d'installation va installer le logiciel de serveur de rapports, mais ne le configurera pas. Une fois l'installation terminée, vous pourrez utiliser l'outil de configuration de Reporting Services pour définir les options nécessaires à l'exécution du serveur de rapports.</li> </ul> |

## **16.** Ensuite cliquez sur **Suivant.**

| 📸 Installation de SQL Server 2008 R2                                                                                                    |                                                                                                    |            |
|----------------------------------------------------------------------------------------------------|----------------------------------------------------------------------------------------------------|------------|
| Règles de configuration                                                                                                    | de l'installation                                                                                                    |            |
| Le programme d'installation exécu<br>d'informations, cliquez sur Aide.                                                                                                    | ite des règles pour déterminer si le processus d'installation sera bloqué. Pour plus                                                |            |
| Règles de support du programme<br>Rôle d'installation<br>Sélection de fonctionnalités<br>Règles d'installation<br>Configuration de l'instance<br>Espace disque nécessaire<br>Configuration du serveur<br>Configuration du moteur de base<br>Configuration d'Analysis Services<br>Configuration de Reporting Services<br>Création de rapports d'erreurs<br><b>Règles de configuration de l'inst</b><br>Prêt pour l'installation<br>Progression de l'installation<br>Terminé | Opération terminée. Réussite : 6. 0 échecs. 0 avertissements. 2 ignorés.<br>Afficher les détails >><br>Afficher le rapport détaillé | Réexécuter |
|                                                                                                    | < Précédent Suivant > Annuler                                                                                                    | Aide       |

**17.** *E*nfin cliquez sur **Installer**. Une fois l'installation terminée vous pouvez redémarrer l'ordinateur, et SQL Server 2008 sera prêt pour sont utilisation.

| 📸 Installation de SQL Server 2008 R2                                                                                                    |                                                                                                    | • **      |
|----------------------------------------------------------------------------------------------------|----------------------------------------------------------------------------------------------------|-----------|
| Prêt pour l'installation<br>Vérifiez les fonctionnalités de SQL                                                                                                    | Server 2008 R2 à installer.                                                                                                    |           |
| Règles de support du programme<br>Rôle d'installation<br>Sélection de fonctionnalités<br>Règles d'installation<br>Configuration de l'instance<br>Espace disque nécessaire<br>Configuration du serveur<br>Configuration du moteur de base<br>Configuration du moteur de base<br>Configuration de Nalysis Services<br>Configuration de Reporting Services<br>Création de rapports d'erreurs<br>Règles de configuration de l'install<br><b>Prêt pour l'installation</b><br>Progression de l'installation<br>Terminé | Prêt à installer SQL Server 2008 R2 :<br>Résumé<br>- Édition : Enterprise<br>- Action : Install<br>Configuration générale<br>- Fonctionnalités<br>- Services Moteur de base de données<br>- Réplication SQL Server<br>- Recherche en texte intégral<br>- Analysis Services<br>- Reporting Services<br>- Reporting Services<br>- Business Intelligence Development Studio<br>- Connectivité des outils clients<br>- Integration Services<br>- Compatibilité descendante des outils clients<br>- Integration Services<br>- Compatibilité descendante des outils clients<br>- Kit de développement logiciel (SDK) des outils clients<br>- Documentation en ligne de SQL Server<br>- Outils de gestion - De base<br>- Outils de gestion - De base<br>- Outils de nestion - Comnlet<br>- T<br>Tchemin d'accès au fichier de configuration :<br>C:\Program Files\Microsoft SQL Server\100\Setup Bootstrap\Log\20150505_145940\Configuratio | nFile.ini |
| Règles de configuration de l'install<br><b>Prêt pour l'installation</b><br>Progression de l'installation<br>Terminé                                                                                                    | Connectine des outris cherits     Integration Services     Compatibilité descendante des outils clients     Compatibilité descendante des outils clients     Courrentation en ligne de SQL Server     Outils de gestion - De base     Outils de gestion - Comnlet     Chemin d'accès au fichier de configuration :     C:\Program Files\Microsoft SQL Server\100\Setup Bootstrap\Log\20150505_145940\Configuration           Chemin d'accès au fichier de configuration :           C:\Program Files\Microsoft SQL Server\100\Setup Bootstrap\Log\20150505_145940\Configuration                                                                                                    |           |